1

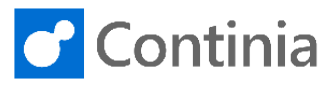

This session guides you through the settings that require you to export the OCR configuration files whenever they are adjusted.

| Select magnifier to find the document categories.     | Q (© ? (B)                                                                                                    |
|-------------------------------------------------------|----------------------------------------------------------------------------------------------------|
|                                                       | reli me what you want to do. Quickly access actions, pages, reports, oocumentation, and apps and consulting services.                                                                                                    |
|                                                       | l Entries Contacts Customers Sales Orders Sales Invoices More $\checkmark$ 2.2                                                                                                    |
|                                                       |                                                                                                    |
|                                                       |                                                                                                    |
|                                                       |                                                                                                    |
|                                                       | PCMS FOR RELEASED                                                                                                    |
|                                                       |                                                                                                    |
| Enter the text <b>document categories</b> to start    |                                                                                                    |
| searching.                                            | Posted Documents > TELL ME WHAT YOU WANT TO DO                                                                                                    |
|                                                       | e Orders Purchase Invo                                                                                                    |
|                                                       |                                                                                                    |
|                                                       |                                                                                                    |
|                                                       | PURCHASE APPROVAL - INVOICES PURCHASE APPROVAL - CREDIT MEMOS                                                                                                    |
|                                                       | ADY TO OPEN PIS PIS FOR RELEASED PIS OPEN PCMS PCMS FOR APPROVAL                                                                                                    |
|                                                       |                                                                                                    |
| Select Document Categories.                           |                                                                                                    |
|                                                       | 115 V TELL ME WHAT YOU WANT TO DO                                                                                                    |
|                                                       | document categories                                                                                                    |
|                                                       | Document Categories     Lists                                                                                                    |
|                                                       |                                                                                                    |
|                                                       | PURCHASE APPROVAL - INVOICES PURCHASE APPROVAL - CREDIT MEMOS                                                                                                    |
|                                                       | OPEN PIS PIS FOR APPROVAL RELEASED PIS OPEN PCMS PCMS FOR APPROVAL OPEN PCMS PCMS FOR APPROVAL OPEN PCMS PCMS FOR APPROVAL OPEN PCMS PCMS FOR APPROVAL OPEN PCMS PCMS FOR APPROVAL OPEN PCMS PCMS FOR APPROVAL OPEN PCMS PCMS FOR APPROVAL OPEN PCMS PCMS FOR APPROVAL OPEN PCMS PCMS FOR APPROVAL OPEN PCMS PCMS FOR APPROVAL OPEN PCMS PCMS FOR APPROVAL OPEN PCMS PCMS PCMS FOR APPROVAL OPEN PCMS PCMS PCMS PCMS PCMS PCMS PCMS PCMS                                                                                                    |
| Select the category you want to view or edit.         |                                                                                                    |
| In today's scenario, the Purchase category is the one |                                                                                                    |
| we focus on.                                          | >> Search → New age cont List ■ Delete age cont in the control of the second second s |
|                                                       | CODE DESCRIPTION FOR CONCENT ERROR REGISTER                                                                                                    |
|                                                       | GLOOC G/L Documents                                                                                                    |
|                                                       | PURCHASE     Invoices and Lifedit Memos    1       SALES     Sales Orders    4                                                                                                    |
|                                                       |                                                                                                    |
|                                                       |                                                                                                    |
| Select the action <b>Edit</b> in the ribbon.          | COCUMENT CATEGORIES   WORK DATE: 1/28/2021                                                                                                    |
|                                                       | Ø Search + New                                                                                                    |
|                                                       | DOCUMEN DOCUMEN DOCUMEN                                                                                                    |
|                                                       | CODE DESCRIPTION FOR OCR FOR IMPORT ERROR REGISTER CONTACT Contact Related Documents                                                                                                    |
|                                                       | GLDOC G/L Documents                                                                                                    |
|                                                       | SALES Sales Orders 4                                                                                                    |
|                                                       |                                                                                                    |
|                                                       |                                                                                                    |

On the category card, we have two fast tabs with settings that directly affect OCR processing. Altering any of these settings demands an export of the OCR configuration files to take effect.

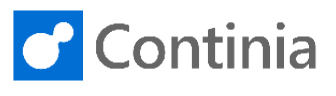

The fast tab OCR Processing has two columns: All the properties on the left-hand side are parameters that directly influence the OCR Service. Modifying these properties requires you to export the OCR configuration files to activate the new settings. The settings in the right-hand side column, with the headline SPLIT, are document processing properties that influence the documents after the OCR processing. Changing values in these properties does NOT require the export of the OCR configuration files.

All the properties in the fast tab E-Mail are parameters that directly influence the OCR Service. Modifying these properties requires you to export the OCR configuration files to activate the new settings.

| 155 Jan 19 19 19 19 19 19 19 19 19 19 19 19 19                                                               | -                                            |     | SPLIT                                       |     |
|----------------------------------------------------------------------------------------------------|----------------------------------------------|-----|---------------------------------------------|-----|
| FIFF Image Resolution                                                                                        | 3                                            | 00  |                                             |     |
| TIFF Image Colour M                                                                                          | Black & White                                | ~   | Split Documents Aut 🕐 💽                     |     |
| Max. number of page                                                                                          | 2                                            | 200 | Auto Move to Compa ·                        |     |
| OCR Languages                                                                                                | English                                      |     | Doc. with Unidentifie Import in active Comp | any |
|                                                                                                    |                                              |     |                                             |     |
| E-Mail                                                                                                    |                                              |     |                                             | _   |
| IMAP                                                                                                    |                                              |     | Import and Archive E                        |     |
|                                                                                                    | mailserver.local                             |     | Importanti Archive L                        |     |
| Server Address                                                                                               |                                              |     |                                             |     |
| Server Address                                                                                               |                                              | 993 |                                             |     |
| Server Address                                                                                               |                                              | 93  |                                             |     |
| Server Address                                                                                               |                                              | 993 |                                             |     |
| Server Address                                                                                               | 5                                            | 993 |                                             |     |
| Server Address                                                                                               | 2                                            | 993 | Import and Archive E                        |     |
| Server Address                                                                                               | mailserver.local                             | 993 | Import and Archive E                        |     |
| Server Address                                                                                               | mailserver.local                             | 993 | Import and Archive E                        |     |
| Server Address Server Port  E-Mail  MAP Server Address Server Port Username                                  | mailserver.local                             | 993 | Import and Archive E                        |     |
| Server Address  E-Mail  MAP  Server Address Server Port Username Password                                    | mailserver.local<br>invoice@maildomain.local | 993 | Import and Archive E                        |     |
| E-Mail  MAP Server Address Server Address Server Address Server Port Username Password Delete After Download | mailserver.local                             | 993 | Import and Archive E                        |     |
| Server Address                                                                                               | mailserver.local<br>invoice@maildomain.local | 993 | Import and Archive E                        |     |
| Server Address Server Port  E-Mail  MAP Server Address Server Port Username Password Delete After Download   | mailserver.local invoice@maildomain.local    | 993 | Import and Archive E                        |     |

Let's take a closer look at the four properties on the OCR Processing fast tab.

| The first field, <b>TIFF Image Resolution</b> , is the resolution of the TIFF files created during the OCR processing of the PDF.<br>This property determines the quality of the images shown in Business Central.<br>Please note, when increasing the resolution, the TIFF files take up more disk space. When decreasing the value, the TIFF files require less space.                                                                                                    | OCR Processing       TIFF Image Resolution     300       TIFF Image Colour M     Black & White       Max. number of page     200       OCR Languages     English   E-Mail IMAP Server Address       Server Address     mailserver.local                                                 | SPLIT<br>Split Documents Aut · •<br>Auto Move to Compa · •<br>Doc. with Unidentifie · Import in active Company<br>Import and Archive E ·       |
|----------------------------------------------------------------------------------------------------|----------------------------------------------------------------------------------------------------|----------------------------------------------------------------------------------------------------|
| In the next field, <b>TIFF Image Colour Mode</b> , you<br>choose the color level of the TIFF. The default value<br>is <b>Black &amp; White</b> .<br>This property determines the quality of the images<br>shown in Business Central.<br>Please note, when choosing Greyscale or Color, the<br>TIFF files take up more disk space. When the value is<br>set to Black & White, the TIFF files require less space.                                                                                                    | OCR Processing         TIFF Image Resolution         TIFF Image Colour M         Black & White         Max. number of page         DCR Languages         CCR Languages         English                                                                                                  | SPLIT<br>Split Documents Aut · •<br>Auto Move to Compa · •<br>Doc. with Unidentifie · Import in active Company<br>Import and Archive E · •     |
| The field <b>Max. number of pages to process per file</b> controls the amount of data imported to Document Capture after the OCR processing. The default value is set to 200 pages.<br>A document with more pages, let's say 350 pages, is still fully processed and visible in Document Capture.<br>However, only the first 200 pages are imported as data, and therefore you are only able to recognize data from those 200 pages.<br>Please note, no matter the value in the field Max.<br>number of pages to process per file, the data for the first page, and the last three pages are always imported. | OCR Processing         TIFF Image Resolution       300         TIFF Image Colour M       Black & White          Max. number of page       200         OCR Languages       English         E-Mail       IMAP         Server Address       mailserver.local         Server Port       993 | SPLIT<br>Split Documents Aut · •<br>Auto Move to Compa · •<br>Doc. with Unidentifie · Import in active Company · ·<br>Import and Archive E · • |

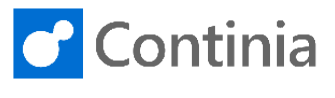

**OCR Languages** is the list of languages that the OCR service will use for interpreting the PDF to recognize the individual words according to the OCR dictionary.

2

You can enable multiple languages, for example, English and Danish, in the same document category. Please note, only enable languages needed. Activating too many languages will slow down the OCR processing and perhaps even confuse the service.

Now it's time to look at the properties on the E-Mail fast tab.

Please note, the E-Mail fast tab is only visible when on-premises OCR in the Document Capture Setup page is enabled. When using the Continia Cloud OCR, the E-Mail fast tab is hidden.

The field **Server Address** is the network address of your e-mail server.

**Server Port** is the port number configured in your environment.

Please note, Document Capture reads the email on the mail server via IMAP.

| OCR Processing        |                      |                                                |
|-----------------------|----------------------|------------------------------------------------|
| TIFF Image Resolution | 300                  | SPLIT                                          |
| TIFF Image Colour M   | Black & White 🗸      | Split Documents Aut                            |
| Max. number of page   | 200                  | Auto Move to Compa                             |
| OCR Languages         | English              | Doc. with Unidentifie Import in active Company |
|                       | Open details for "OC | R Languages" "English"                         |
| E-Mail                |                      |                                                |
| IMAP                  |                      | Import and Archive E                           |
| Server Address        | mailserver.local     |                                                |
| Server Port           | 993                  |                                                |

| IMAP                                                                           |                                                         | Import and Archive E |  |
|--------------------------------------------------------------------------------|---------------------------------------------------------|----------------------|--|
| Server Address                                                                 | mailserver.local                                        |                      |  |
| Server Port                                                                    | 993                                                     |                      |  |
| Username                                                                       | invoice@maildomain.local                                |                      |  |
| Password                                                                       |                                                         |                      |  |
| Delete After Download                                                          |                                                         |                      |  |
|                                                                                |                                                         |                      |  |
|                                                                                |                                                         |                      |  |
| Codeunits >                                                                    |                                                         |                      |  |
| Codeunits >                                                                    |                                                         |                      |  |
| Codeunits >                                                                    |                                                         |                      |  |
| Codeunits ><br>                                                                |                                                         |                      |  |
| Codeunits ><br>E-Mail                                                          |                                                         |                      |  |
| Codeunits > E-Mail MAP Scourse Address                                         |                                                         | Import and Archive E |  |
| Codeunits > E-Mail MAP Server Address                                          | mailserver.local                                        | Import and Archive E |  |
| Codeunits > E-Mail IMAP Server Address Server Port                             | mailserver.local<br>993                                 | Import and Archive E |  |
| Codeunits > E-Mail IMAP Server Address Server Port Username                    | mailserver.local<br>993<br>invoice@maildomain.local     | Import and Archive E |  |
| Codeunits > E-Mail IMAP Server Address Server Port Username Password           | mailserver.local<br>993<br>invoice@maildomain.local     | Import and Archive E |  |
| Codeunits > E-Mail IMAP Server Address Username Password Delete After Download | mailserver.local<br>993<br>invoice@maildomain.local<br> | Import and Archive E |  |

| ess        | mailserver.local         |     |
|------------|--------------------------|-----|
|            |                          | 993 |
|            | invoice@maildomain.local |     |
|            |                          |     |
| r Download |                          |     |

- Fill in the **Username** for the account that holds the mail address for receiving documents to this category.
- Remember to fill in the **Password** for the account.

4

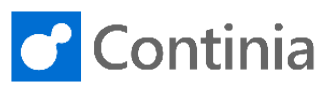

| Activate the switch <b>Delete After Download</b> to have<br>the e-mails deleted after the OCR service has finished<br>downloading the PDFs from the mail server.<br>By default, this function is turned off.                                                         | E-Mail IMAP Server Address mailserver.local Server Port                                                                                                    |
|----------------------------------------------------------------------------------------------------|----------------------------------------------------------------------------------------------------|
| The field <b>Import and Archive E-Mails</b> archives the e-<br>mail, containing the files downloaded, in the archive<br>file path specified on the Document Capture Setup<br>card.<br>The default setting for this property is on.                                   | E-Mail IMAP Server Address mailserver.local Server Port Username Imvoice@maildomain.local Password Delete After Download .                                                                                                    |
| Select <b>Back</b> to return to the document category list.                                                                                                    | Identification Fields     Identification XML     OICUBL-ID     Identification XML     OICUBL-ID |
| Select <b>Back</b> to return to the role center.                                                                                                    | DOCUMENT CATEGORIES   WORK DATE: 1/28/2021         Back       > Search       + New       Import Files          CODE       DESCRIPTION       DOCUMEN<br>FOR OCR       DOCUMEN<br>FOR IMPORT       DOCUMEN<br>WITH<br>ERROR       DOCUMEN<br>TO<br>REGISTER         CONTACT       Contact Related Documents                                                                                                    |
| Besides the OCR options in the document categories,<br>there is a single property in the Document Capture<br>Setup page that requires an export of the OCR<br>configurations files when changed.<br>Select the magnifier to find the Document Capture<br>Setup page. | C C C C C C C C C C C C C C C C C C C                                                                                                    |

5

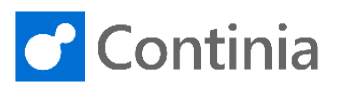

| Enter the text <b>document capture setup</b> to start searching.           Select Document Capture Setup.                                  | International Ltd. Posted Documents ~<br>purnal Vendors Purchase Orders Purchase Invo<br>tion  PURCHASE APPROVAL - INVOICES PURCHASE PURCHASE APPROVAL - INVOICES PURCHASE PURCHASE APPROVAL - INVOICES PURCHASE PURCHASE APPROVAL TELL ME WHAT YOU WANT TO DO  C  TELL ME WHAT YOU WANT TO DO  C  C  C  C  C  C  C  C  C  C  C  C  C                                                                                                    |
|----------------------------------------------------------------------------------------------------|----------------------------------------------------------------------------------------------------|
|                                                                                                    | PURCHASE APPROVAL - INVOICES PURCHASE APPROVAL - CREDIT MEMOS OPEN PIS PIS FOR APPROVAL PIS FOR APPROVAL O O O O O O O O O O O O O O O O O O O                                                                                                    |
| If you change the <b>PDF File Path for OCR</b> in the<br>Document Capture Setup page, you also must export<br>the OCR Configuration files. | General         Document Storage Ty       File System         Use Cloud OCR       ARCHIVE FILE STORAGE         Use Cloud OCR       Include Company C         Enable Local Scaner       Include Category Co         Activation Status       Activated         ON-PREMISE OCR STORAGE       Miscellaneous File Path         PDF File Path for OCR       C\DC\CPDF\         Unidentified Compan       C\DC\CUIC\         File Path for OCR-pro       C\DC\Completed\         VML File Path       C\DC\XML\         Status       Enabled for Invoices and Crec                                                                                                    |
| When modifying the PDF file path, also remember to<br>update the same property in the Document Capture<br>Configuration Manager.           | Working Folders       Service Account         ABBYY FineReader Engine:       Log On As:         Files/ABBYY SDK\12\FineReader Engine\Bin64       LocalSystem         PDF Files for OCR:       Change         C:\DC\PDF       Status:         C:\DC\Completed       Statt         E-mails       Check for new e-mail interval (seconds):                                                                                                    |
|                                                                                                    | ABBYY Licensing Manager CLOSE                                                                                                    |
| Select <b>Back</b> to return to the role center.                                                                                           | Image: Company Activation       Approval Setup       Show Attached       More options         Company Activation       Approval Setup       Show Attached       More options         General       Document Storage Ty       File System       ARCHIVE FILE STORAGE         Use Cloud OCR       Image: Charles of the system       Archive File Path       Charles of the system         Use Cloud OCR       Image: Charles of the system       Include Company C       Image: Charles of the system         Activation Status       Activated       Include Category Co       Image: Charles of the system         ON-PREMISE OCR STORAGE       Miscellaneous File Path       Charles of the system |

6

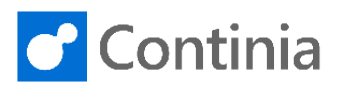

Select the magnifier to find the export OCR configuration function. Tell me what you want to do. Quickly access actions, 2 L - CREDIT MEMOS RELEASE Enter the text export ocr configuration files. TELL ME WHAT YOU WANT TO DO nternational Ltd. Posted Documents ournal Vendors Purchase Orders Purchase Invo e PURCHASE APPROVAL - INVOICES PURCHA RELEASED PIS Select Export OCR Configuration Files to activate the export. 2 × TELL ME WHAT YOU WANT TO DO Your updated settings are now exported to the OCR service. export ocr configuration files Go to Pages and Tasks Export OCR Configuration Files PURCHASE APPROVAL - INVOICES PURCHASE APPROVAL - CREDIT MEMOS